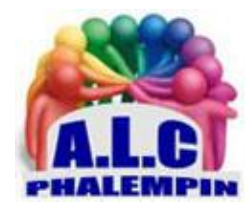

Association Loisirs et culture

# TOURNEZ-VOUS VERS QWANT Le moteur de recherche français.

Jean Marie Herbaux

https://www.quant.com

Lancé en 2013, le moteur de recherche franco-allemand devait être la réponse du Vieux Continent à l'hégémonie de Google. Encore confidentiel, Qwant a pourtant de nombreux atouts à faire valoir. À commencer par le respect de votre vie privée. Pour séduire particuliers, acteurs industriels, entreprises et collectivités locales, il met en avant le respect de la vie privée des utilisateurs, il ne mémorise pas l'historique des requêtes.

#### Table des matières

| REJOIGNEZ LA COMMUNAUTE D'UTILISATEURS                                                                         | 2 |
|----------------------------------------------------------------------------------------------------|---|
| INTÉGREZ LE MOTEUR DE RECHERCHE A VOTRE NAVIGATEUR HABITUEL                                                    | 2 |
| EFFECTUEZ DES RECHERCHES                                                                                       | 2 |
| AFFINER VOTRE RECHERCHE :                                                                                      | 2 |
| MÉMORISEZ VOS DEMANDES                                                                                         | 3 |
| PRÉCISEZ DES PARAMÈTRES DANS VOS REQUÊTES                                                                      | 3 |
| CALCULEZ ET CONVERTISSEZ FACILEMENT                                                                            | 3 |
| Pour revenir à la page d'accueil de Qwant et donc effacer le résultat actuel de votre recherche à<br>l'écran : | 3 |
| ÉCOUTEZ VOS MORCEAUX DE MUSIQUE FAVORIS                                                                        | 4 |
| REGROUPEZ LES RÉSULTATS DANS DES CARNETS appelés BOARDS                                                        | 4 |
| ET GÉREZ LEUR PARTAGE SELON VOS SOUHAITS                                                                       | 4 |

| PROFITEZ DES LIENS RÉUNIS PAR LA COMMUNAUTÉ     | 4 |
|-------------------------------------------------|---|
| ORIENTEZ VOS ENFANTS VERS LA VERSION JUNIOR     | 5 |
| ADAPTEZ L'OUTIL A VOS BESOINS                   | 5 |
| UTILISEZ QWANT SUR VOTRE TÉLÉPHONE              | 5 |
| SÉLECTIONNEZ VOS SOURCES D'INFORMATION          | 5 |
| SUIVEZ L'ACTUALITÉ DE VOTRE MOTEUR DE RECHERCHE | 6 |

# REJOIGNEZ LA COMMUNAUTÉ D'UTILISATEURS

Non obligatoire, la meilleure manière de débuter avec Qwant consiste à créer un compte gratuit. Celui-ci vous sera nécessaire pour accéder à certaines fonctionnalités du logiciel comme vos préférences, vos favoris, ses niveaux de filtrage. Rendez-vous sur la page d'accueil du service, cliquez sur Connexion, *Inscription* et remplissez le formulaire sollicitant une adresse mail et un mot de passe personnel. Une fois cette démarche accomplie, déroulez le volet de menu (les traits horizontaux à droite de l'écran) et choisissez *Profil*.

- Importez la photo qui vous tiendra lieu d'avatar (une de celles présente dans votre PC)
- Saisissez éventuellement l'URL de votre site Web ou d'un blog.

Grâce à cet espace personnel, vous pourrez

- modifier à tout moment l'adresse mail et le mot de passe choisis lors de votre première connexion
- Vos noms / prénoms
- vous inscrire à la lettre d'information
- télécharger une copie de vos données personnelles.
- résilier votre compte!

# INTÉGREZ LE MOTEUR DE RECHERCHE A VOTRE NAVIGATEUR HABITUEL.

Si vous utilisez Google Chrome ou Firefox, un petit panneau orné du bouton Installer Qwant apparaît dans l'angle supérieur droit de la fenêtre. Cliquez sur ce lien pour mettre en place le plug.in. Puis pointez sur l'icône Q, en haut à droite, et entrez vos identifiants. Vous avez alors accès à une zone de recherche, à des liens pour enregistrer des notes ou des favoris, ainsi qu'à un curseur servant à activer (ou désactiver) la protection contre le pistage.

Edge, le browser de Windows 10, ne dispose pas, quant à lui, d'extension dédiée. Vous pouvez néanmoins lui imposer Qwant en page d'accueil par défaut en vous rendant dans Paramètres avancés. Vous pouvez aussi imposer à Edge Qwant comme page de démarrage.

### EFFECTUEZ DES RECHERCHES

Les requêtes sont formulées dans le champ de saisie de la page d'accueil : « Que cherchez-vous ? » Sous chrome en cliquant sur le symbole de l'extension « Q », une petite fenêtre apparaît en haut à droite avec ce même champ de saisie.

#### AFFINER VOTRE RECHERCHE :

Depuis l'en-tête de la colonne Période, à droite en haut de liste, limitez la liste des réponses aux liens datant de moins de vingt-quatre heures, d'une semaine ou d'un mois.

Le menu d'onglets, qui prend place sur la gauche de la fenêtre des résultats, répertorie des filtres thématiques:

- pages Web
- Actualités (avec de nombreux filtres associés comme Sources, Périodes ...)
- réseaux sociaux
- Vidéo
- Shopping
- images...

Dans cette dernière rubrique, vous avez la possibilité de préciser vos critères de sélection:

- o taille des photos
- o type de licence de diffusion
- o couleur (dominante)
- o source.

#### MÉMORISEZ VOS DEMANDES

Lorsque vous souhaitez enregistrer l'un des liens directement depuis le listing proposé par Qwant, allez sur les *trois points* au bout de la ligne et désignez *Ajouter à mes favoris*. Vous retrouverez les contenus sauvegardés de cette façon en vous rendant sur *Mes favoris* (l'étoile), dans le menu de la page d'accueil du moteur de recherche ou dans le volet de l'extension Qwant (avec Chrome). Pour mémoriser la demande, la recherche elle-même, copiez son URL affichée dans la barre d'adresse du navigateur (*Ctrl+c*). Sélectionnez ensuite l'icône *Favoris* en haut de la page, puis activez la commande +. Collez le lien dans le champ URL (*Ctrl+V*) et nommez le raccourci.

### PRÉCISEZ DES PARAMÈTRES DANS VOS REQUÊTES

Tout comme ses concurrents, Qwant autorise le recours aux opérateurs afin de définir des recherches portant sur plusieurs critères. En ajoutant *OR* entre deux termes, vous signifiez qu'il doit récolter des liens sur l'un ou l'autre. Taper le mot-clé *AND*, au contraire, limite les réponses aux pages qui contiennent les deux mots. Vous préférez que la quête ne s'applique qu'à une expression ou à une phrase complète ? Encadrez celle-ci par des *guillemets*. Le logiciel propose également d'interroger spécifiquement un certain nombre de sites. Il suffit pour cela de faire précéder votre demande du raccourci vers la source en question (appelé *Qwick*, dans le jargon maison). Par exemple, écrivez & *allocine* pour vous informer sur un film ou & *a.fr* afin de solliciter la boutique Amazon France. Vous trouverez la (longue) liste des Qwick sur la page https://korben.info/app/uploads/2015/08/qwick2.png

# CALCULEZ ET CONVERTISSEZ FACILEMENT

Oubliez la calculatrice de votre ordinateur. La barre de recherche de Qwant sait réaliser des opérations ou des conversions. Pour connaître la racine carrée de 560, tapez *sqrt(560)* et pressez-la touche Entrée. Le résultat s'affiche dans un encadré, à droite de la fenêtre. Vous pouvez de la même façon réaliser *additions, soustractions, multiplications, ainsi que des opérations plus complexes* (123 + 89/6, par exemple, ou des calculs d'angles, de tangentes, de puissances).

Pour convertir des unités de mesure, interrogez Qwant en langage naturel. Saisissez 1 litre en dl ou 2 miles en km et validez. Consultez la liste de ces unités et des abréviations reconnues par l'outil aux adresses <u>https://help.qwant.com/fr/aide/qwant-com/reponses-instantanees/calculatrice/</u> et <u>https://help.qwant.com/fr/aide/qwant-com/reponses-instantanees/conversion-dunite/</u>

# Pour revenir à la page d'accueil de Qwant et donc effacer le résultat actuel de votre recherche à l'écran :

- Dans la zone de recherche, cliquer sur la petite croix pour vider son contenu.
- Cliquer sur le logo de Qwant.

# ÉCOUTEZ VOS MORCEAUX DE MUSIQUE FAVORIS

Pour devenir un spécialiste en recherche musicale, les éditeurs du logiciel se sont associés, entre autres, au service de streaming et de téléchargements *Qobuz*.

Si vous cliquez sur *Music*, en haut à gauche de la page d'accueil, vous découvrez :

- l'actualité audio du moment (celle choisie s'ouvrira dans un nouvel onglet).
- Des Genres musicaux (celui choisi **ne** s'ouvrira *pas* hélas, dans un nouvel onglet mais à gauche des filtres de navigation sont disponibles).
- le classement des chansons et des albums les plus en vogue. (celui choisi ne s'ouvrira pas hélas, dans un nouvel onglet mais à gauche des filtres de navigation sont également disponibles).
- les artistes du moment qui créent le buzz
- etc.

Vous accédez aussi grâce à ces filtres, à des vidéos musicales.

Sélectionnez un *artiste* par exemple, Cliquer sur le filtre de gauche *Vidéos* et cliquez sur *un* des clips proposés. Le lecteur de la zone inférieure reprend les commandes usuelles : diffusion en boucle, saut vers la chanson suivante, etc.

<u>NB</u> : Sur la page d'accueil de *music*, les abonnés Qobuz pourront se connecteront à leur compte pour bénéficier de leur musique en illimité tout en restant sur Qwant.

- Pour quitter une vidéo, fermer le volet bas du lecteur en cliquant sur la croix noire de droite.
- Pour quitter *Music* et revenir à la page d'accueil de Qwant, dans la zone de recherche, vider son contenu et cliquer sur le logo de Qwant.

#### REGROUPEZ LES RÉSULTATS DANS DES CARNETS appelés BOARDS ...

Si vous avez besoin de consigner le fruit de vos recherches dans des mémos, déployez le panneau Qwant *Menu d'applications* (3 petits traits) et optez pour *Boards, Créer un carnet privé*. Nommez ce document et affectez-le à une catégorie thématique. Validez (*Créer*).

- Copiez l'URL des pages ou des images dont vous souhaitez garder la trace et *ajoutez* vos commentaires et vos notes.
- Glissez et déposez l'URL d'un onglet dans le champ Exprimez-vous
- Copiez-collez le lien d'une page Web ici aussi.

Enregistrez chaque nouvel élément en activant le bouton *Publier*. <u>Par défaut, l'accès à ces carnets</u> <u>privés vous est strictement réservé. Ils ne sont visibles que par vous</u>.

### ET GÉREZ LEUR PARTAGE SELON VOS SOUHAITS

Il est possible de se servir de cette compilation de liens pour réaliser un blog express et tenir informée votre communauté de vos actualités. Dans le volet Qwant, ouvrez *Mes carnets*, puis l'onglet *Mes carnets* dans le menu vertical à gauche de la fenêtre. Sélectionnez celui que vous souhaitez publier, puis rendez-vous dans *Modifier le carnet*. Glissez alors le curseur Visibilité *vers la droite (Public)* et confirmez d'un clic sur *Enregistrer*. Pour intervenir sur un élément du mémo, pointez sur les traits horizontaux situés en haut à droite du bloc, puis sur *Modifier cette note*. Dans le cas d'une image, Exécutez la commande *Définir comme couverture du carnet* afin qu'elle soit utilisée comme vignette dans la galerie de ces mémos.

### PROFITEZ DES LIENS RÉUNIS PAR LA COMMUNAUTÉ

Dès lors que vous avez créé et partagé un carnet. Qwant vous indique le nombre de visiteurs et de personnes qui ont décidé de vous suivre. Ces infos apparaissent sous chaque vignette de la galerie *Mes carnets*.

Rien ne vous empêche de consulter ceux des autres. Rendez-vous sur l'onglet *Suivis* en colonne gauche et indiquez un sujet ou le nom d'une personnalité dans le champ de saisie, en haut de la fenêtre. Cliquez sur un résultat pour accéder au recueil en question, puis sur le bouton *Suivre* pour l'intégrer à vos favoris. Vous pouvez récupérer n'importe quel lien publié par les utilisateurs de Qwant pour vos propres mémos. Dans le menu des options de la publication, désignez la commande *Ajouter à mes carnets*.

#### ORIENTEZ VOS ENFANTS VERS LA VERSION JUNIOR

https://qwantjunior.com adresse à mettre dans leurs favoris.

Les administrateurs de l'application ont aussi pensé aux internautes de *6 à14 ans*. Ces derniers bénéficient d'un moteur de recherche spécialement conçu pour eux. Les réponses délivrées sont en adéquation avec les attentes de cette tranche d'âge. Ainsi, les algorithmes mis en œuvre écartent toutes les pages susceptibles de contenir des images ou des informations déplacées (*violence, racisme, sexe, etc.*). De quoi rassurer les parents. Le menu de la version *Qwant Junior* fournit par ailleurs une catégorie *Éducation* qui recense des liens vers des sites d'info en rapport avec la requête initiale.

De la même façon, la page d'accueil affiche des actualités éducatives sur les sujets du moment.

#### ADAPTEZ L'OUTIL A VOS BESOINS

Les paramètres imposés par l'éditeur ne vous conviennent pas forcément. Pour modifier le fonctionnement du moteur de recherche, ouvrez le volet de son extension en cliquant sur le symbole *trois petits traits horizontaux* et allez sur l'icône *Mes réglages (engrenage)*. Décidez ici d'afficher ou non en page d'accueil les *Qoz* les *favoris* et les *langues*.

Au cas où des mineurs accèdent à l'ordinateur, il peut être judicieux de positionner le *filtre de contenus* sur Strict au lieu de Modéré. Vous les préserverez ainsi des sites spécifiquement destinés à un public adulte, même hors de la version junior. Les options présentes au bas de la fenêtre servent à personnaliser l'interface et à fournir, par exemple, les tendances du moment, les résultats issus des réseaux sociaux etc. Validez par *Enregistrer*.

# UTILISEZ QWANT SUR VOTRE TÉLÉPHONE

Lancez le navigateur Internet déjà présent sur votre smartphone. Accédez aux paramètres associés aux moteurs de recherche, puis sélectionnez Qwant dans la liste. S'il ne vous est pas proposé, saisissez Qwant.com dans la barre d'adresse et ajoutez cette page à vos favoris. Vous avez également la possibilité d'installer et d'ouvrir l'appli mobile Qwant, disponible pour Android et iOS. En plus de la version sécurisée du logiciel, celle-ci intègre un browser Internet, protégé lui aussi, reposant sur le moteur de Firefox. Il s'agit e la version *Qwant Lite.* 

https://lite.qwant.com

#### SÉLECTIONNEZ VOS SOURCES D'INFORMATION

Sur le Web, tous les médias ne se valent pas. Les résultats renvoyés par les outils de recherche contiennent de nombreux liens vous dirigeant vers des publications fantaisistes voire complotistes. Pour séparer le bon grain de l'ivraie, saisissez votre requête, puis activez à gauche le filtre *Actualités*. Déployez la section *Sources* sur la droite de la fenêtre. La liste des sites dont les articles figurent parmi les suggestions de Qwant apparaît. Optez pour l'un d'entre eux afin de ne voir que les publications émanant de celui-ci, puis pour *Tous* quand vous voulez revenir aux résultats complets et choisir une autre page.

# SUIVEZ L'ACTUALITÉ DE VOTRE MOTEUR DE RECHERCHE

Le moteur Qwant ne cesse d'évoluer et de s'enrichir de fonctionnalités. Pour être certain de ne rien manquer d'important, enregistrez le lien vers le blog officiel du projet dans vos favoris (<u>https://blog.qwant.com/fr/</u>). Vous pouvez également vous tenir au courant sur Instagram en cliquant sur le bouton *Suivez-nous* droite de l'écran. Si l'envie vous prend de réagir à une nouveauté ou de proposer une option de nature à améliorer le logiciel, ouvrez le volet de l'extension Qwant, pointez sur @ *Contactez-nous*.